附件2:

## 网上报名操作指南

## 一、考生网上报名操作

(一) 注册方式

登录招聘报名系统网址: <u>https://zp.moutai.com.cn/outhom</u> <u>e/planList</u>。

|   | 天炎人扣                                                            |                                                        | - |          |
|---|-----------------------------------------------------------------|--------------------------------------------------------|---|----------|
|   | 月他到远                                                            |                                                        |   |          |
|   |                                                                 |                                                        |   | 1 mile / |
| 1 |                                                                 |                                                        |   |          |
|   |                                                                 | and the second of the second base of the second of the |   |          |
|   | 奥州家台湾股份有限公司     KWEICHOW MOUTALCO_LTD     KWEICHOW MOUTALCO_LTD | 贵州茅台集团招聘系统                                             |   |          |
|   | Sthllafalabbbf有限公司<br>KWEICHOW MOUTALCO_LTD<br>招聘公告             | 贵州茅台集团招聘系统                                             |   | 0575     |

(二) 马上报名

在您需要注册报名的招聘公告后,点击【马上报名】按钮。

| 天皇人和<br>厚值鼓远 | 50 miles   |      |
|--------------|------------|------|
|              |            |      |
|              | 贵州茅台集团招聘系统 |      |
| 招聘公告         | ~          | **** |
|              |            |      |

-1 -

(三) 注册流程

1.注册必读内容: 注册之前,请详细阅读招聘内容,滚动页 面至最下方,填写"注册信息",填写完毕,点击【注册】按钮完 成注册。注册之后系统会自动进行登录。

| 3.本次参试不描述参试编号用书,不举办也不要把任何机构举办参试编号培训班。<br>4.本公告末尽事宣由公司人力资源社保经改善解释。 |                            |  |  |  |  |  |
|-------------------------------------------------------------------|----------------------------|--|--|--|--|--|
| 联系人: 赵先生<br>请询考请: 0851-22385441                                   |                            |  |  |  |  |  |
| 附件: 《唐州茅台酒经份有限公司2018年公开招聘工作人员岗位及要求一流表》                            |                            |  |  |  |  |  |
| 曼州茅台旗股份有限公司<br>2018年6月12日                                         | 奥州茅台酒股份有限公司<br>2018年6月12日  |  |  |  |  |  |
| 注册成                                                               | 成功后,手机号为登录账号,身份证号后8位为登录密码。 |  |  |  |  |  |
|                                                                   | 7454                       |  |  |  |  |  |
|                                                                   | 158                        |  |  |  |  |  |
|                                                                   | (清填写真实姓名, 西刻后常自伤)          |  |  |  |  |  |
|                                                                   | 8629                       |  |  |  |  |  |
|                                                                   | 848                        |  |  |  |  |  |
|                                                                   |                            |  |  |  |  |  |

2.接受条款

阅读后,勾选"已阅读",进入下一步。

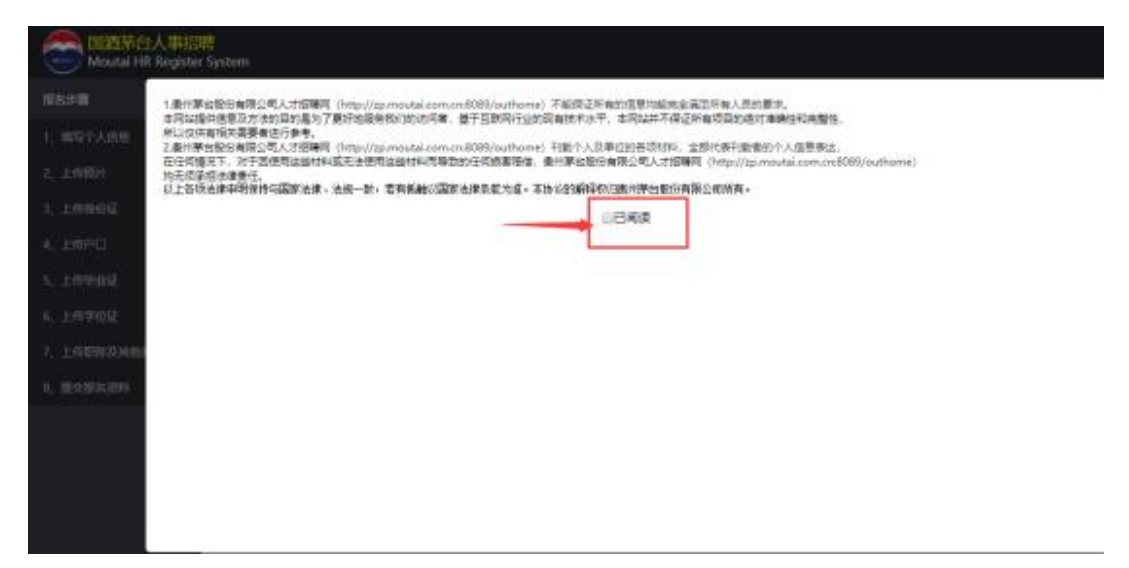

3.填写个人信息

请根据系统左侧提示的报名步骤完成您的报名。提示:带有 红色星号提示符的填写项,为必填项,请您完整录入。在您完成 填写后请仔细核对,再进行下一步骤。

| Contract In the second second | esystem                                                                       |                                                     |              |
|----------------------------------------------------------------------------------------------------|-------------------------------------------------------------------------------|-----------------------------------------------------|--------------|
| 报名进 <b>盟</b> 🔺                                                                                                    | 说明:                                                                           | 医德血球探炎 海影的 德国 印 卜 德。                                |              |
| 1、填写个人氛围                                                                                                    | <ol> <li>國家主动中華主动政策是國法 成<br/>2、在唐科壇等、上後完堂雲、倚金<br/>3、提交前可任會修改、一旦遵交。</li> </ol> | 2017年始後展園正确。現現構成情報改:<br>立刻旅信,您不能再作政均:               |              |
| 2、上传照片                                                                                                    | 4、現交货料前,清货用提交页属的                                                              | 「補満性量、防制、及約後正、防止資料有満適切設設常年来不便、<br>提名期限:2018-06-12 3 | ≨ 2018-06-22 |
| 3、上传明份证                                                                                                    | 第14-1 括它人人信白                                                                  |                                                     |              |
| 4、上帝户口                                                                                                    | 第19日期日子内部                                                                     |                                                     |              |
| 5、上桥华业建                                                                                                    | <ul> <li> <b>应聘职</b>位         </li> </ul>                                     |                                                     |              |
| 6、上师学位证                                                                                                    | • 姓名                                                                          | • 身份证                                               |              |
| 7、上帝职称及刘能曾格征                                                                                                    |                                                                               |                                                     |              |
| 8、提交报名资料                                                                                                    | * 出生日期                                                                        | • #9 25                                             | * 1250 文     |
|                                                                                                    | 网族 汉族                                                                         | 0、 增額状況 () 未婚 () 已婚                                 |              |
|                                                                                                    | * 種質  广东省                                                                     |                                                     |              |
|                                                                                                    | * /*#                                                                         |                                                     |              |
|                                                                                                    | 家庭地址                                                                          |                                                     |              |

4.上传近期免冠 2 寸白底正面电子证件照片(jpg 格式、20KB 以内)、身份证。

| Comparison E Tata A State A State A S |                            |
|----------------------------------------------------------------------------------------------------|----------------------------|
| 股名步骤 🔺                                                                                                    |                            |
| 1、城写个人信息                                                                                                    | - *第2步: 上传照片 (尺寸120 * 140) |
| 2、上传照片                                                                                                    | 微理照片                       |
| 3, LIGINIQUE                                                                                                    |                            |
| 4、上他户口                                                                                                    |                            |
| 5、上传毕业证                                                                                                    |                            |
| 6、上1999120E                                                                                                    |                            |
| 7、上传明称及其他资情证                                                                                                    | *第3步: 上传身切证 (尺寸400~200)    |
| 8、握文报名资料                                                                                                    | \$P\$ 创始正正确 \$P\$ 创始正应面    |
|                                                                                                    |                            |
|                                                                                                    |                            |
|                                                                                                    |                            |
|                                                                                                    |                            |
|                                                                                                    |                            |

5.上传户口、毕业证及学位证等剩余资料。未标识红色星号 提示符的,您可以选择是否上传资料。

| Comparison Comparison | 時<br>r System |               |
|----------------------------------------------------------------------------------------------------|---------------|---------------|
| 叔朱步骤 🔺                                                                                                    |               |               |
| 1、编写个人信息                                                                                                    | - 第4步: 上传户口   | 点击按钮,删除上传的图片。 |
| 2、上传期时                                                                                                    | 「海岸や口」        |               |
| 3、上师师的证                                                                                                    |               |               |
| 4、上版户口                                                                                                    |               |               |
| 5、上标中止证                                                                                                    |               |               |
| 6、上修学位证                                                                                                    |               |               |
| 7、上传取新及刘他纲纲征                                                                                                    |               |               |
| 8、提交报名资料                                                                                                    |               |               |
|                                                                                                    | → 第5步:上传毕业证   |               |
|                                                                                                    | 选择毕业证         |               |
|                                                                                                    |               |               |
|                                                                                                    |               |               |
|                                                                                                    |               |               |
|                                                                                                    |               |               |

6.提交报名资料

提示:请反复核对您的资料是否齐全正确,确认无误点击【提 交】按钮,提交后不可再进行修改。点击【重置】按钮,系统会 清空您填写的数据,需要继续报名请重新进行填写。

| Contract HR Regional Contract HR Regional Contract |
|----------------------------------------------------------------------------------------------------|
| 报名序数                                                                                                    |
| 1、横写个人信息                                                                                                    |
| 2、上行照片<br>3、上行照片                                                                                                    |
| 3、上195918342<br>4、上19户口                                                                                                    |
| 5、上传毕业征                                                                                                    |
| 6、上传学位证                                                                                                    |
| 7、上传职款及其他资格证                                                                                                    |
| 8、 靈文报名资料                                                                                                    |
|                                                                                                    |
|                                                                                                    |
|                                                                                                    |
|                                                                                                    |

## 二、注意事项

(一)所有上传扫描件要求图像清晰、方向正确,能正常识别相关信息。

(二)所有扫描文件大小的总和应控制在 500KB 以内,平 均每张扫描件文件大小为 40-50KB。

(三)载入图片时若显示不全可以使用 "Ctrl 键+鼠标滚轮" 缩小网页进行裁剪。

注: 若提交报名资料时出现"提交失败"提示,请按以下步骤操作:

方法一:提交照片的像素,长、宽均不得超过800:

1. 使用"画图"打开选中照片

| X 0 0 6 0                    |              |    |                   |
|------------------------------|--------------|----|-------------------|
| 🗾 ग्रम                       | Enter        |    |                   |
| 10 打开方式                      | >            | 10 | Drawboard PDF     |
| 他 共享                         |              |    | 画图                |
| 2 设置为点面背景                    |              | 51 | 截图工具              |
| 5 向右旋转                       |              |    | 照片                |
| 包 向左旋转                       |              |    | 搜索 Microsoft Stor |
| ☆ 添加到收藏夹                     |              |    | 选择其他应用            |
| CII 压缩为 ZIP 文件               |              |    |                   |
| ◎ 复制文件地址                     | Ctrl+Shift+C |    |                   |
| ② 属性                         | Alt+Enter    |    |                   |
| 🥣 使用 Clipchamp 进行编辑          |              |    |                   |
| <ul> <li>OneDrive</li> </ul> |              |    |                   |
| 📕 在记事本中编辑                    |              |    |                   |
| 67 显示更多选项                    |              |    |                   |

2. 点击"重设大小和倾斜"或使用快捷键: "CTRL+W", 更改图片 像素。

|              |                        | 9 -                                                                                          |            | ••••                                         | 8              |                  |
|--------------|------------------------|----------------------------------------------------------------------------------------------|------------|----------------------------------------------|----------------|------------------|
| ( <b>1</b> 1 |                        | BH 70                                                                                        | 8h         |                                              | =              |                  |
|              |                        | ●酸大小<br>一 西沿比<br>水平<br>3506<br>約51<br>水平<br>で<br>か の<br>の<br>の<br>の<br>の<br>の<br>の<br>の<br>の | ● 参孝       | 2.选择"像素"<br>3.点击"保持纵<br>注意:"水平"与<br>不得超过800。 | ∰比"。<br>"垂直"数值 | CALCENCE CONTROL |
|              | 学生<br>2014 年 09 月支 201 | ea<br>20 年 06 月在本校                                                                           | R234<br>统计 | 年 02 月 03 日<br>孝                             | 4. 7           |                  |
|              | 专业学习,学制 西年<br>校长:      | · 特完教学计划规                                                                                    | 定的全部课程,成   | 结合格, 准于本<br>中央民族大学                           | 科毕业。           | XXXXXX           |

3. 图片另存为"JPEG 图片"后,重新上传照片并提交。

| 🥋 实例图片.png - 画图 |               |  |  |  |
|-----------------|---------------|--|--|--|
| 文件 编辑 查看 🛛      | <b>3 7 </b> ペ |  |  |  |
| □ 新建 Ctrl+N     | 1.点击"文件",选择"另 |  |  |  |
| 〇 打开 Ctrl+0     | 存为"-"JPEG图片"。 |  |  |  |
| ⑤ 导入到画布         | 🖉 🖉 🗨 🔽 🗸     |  |  |  |
| ④ 最近使用的文件 >     | 工具 画笔 形状      |  |  |  |
| 〇 保存 Ctrl+S     |               |  |  |  |
| ₿ 另存为 >         | PNG 图片        |  |  |  |
| 日本              | JPEG 图片       |  |  |  |
| 它 发送            | BMP 图片        |  |  |  |
| 2 设置为桌面背景 >     | GIF 图片        |  |  |  |
| 包 图像属性 Ctrl+E   | 其他格式          |  |  |  |
| ★ 退出            | 1             |  |  |  |
|                 |               |  |  |  |

**方法二:**图片压缩后重新提交(所有照片总大小不超过 500KB)。

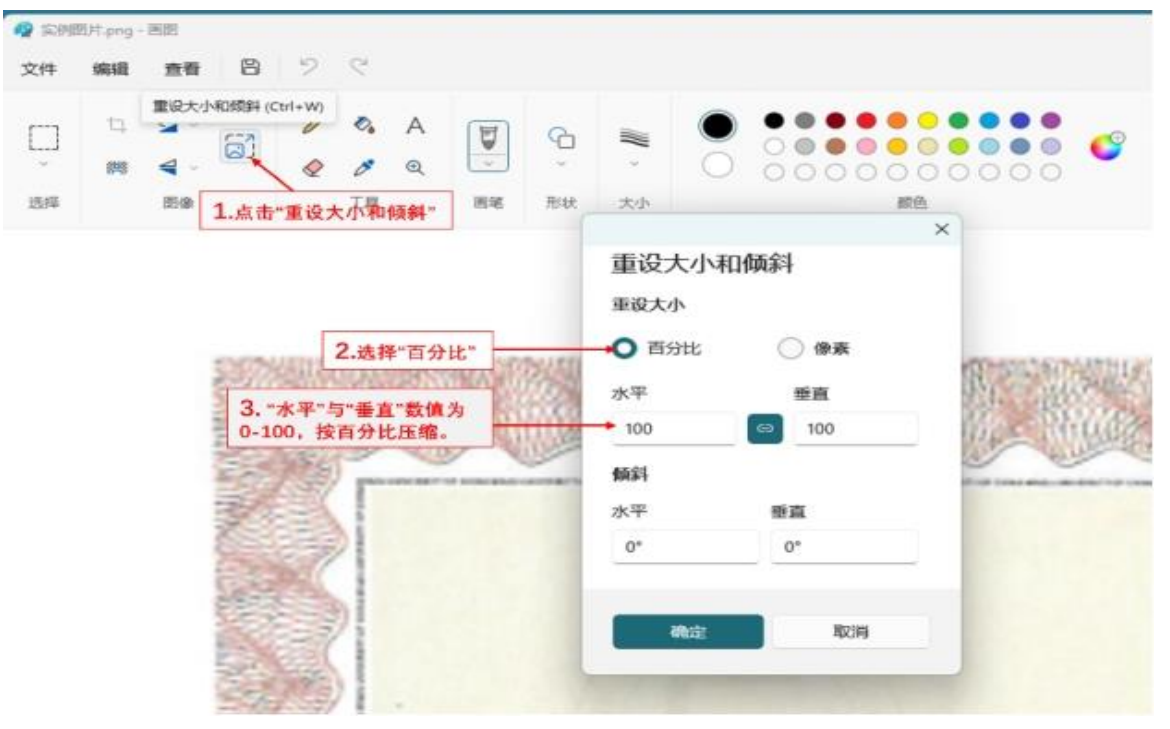